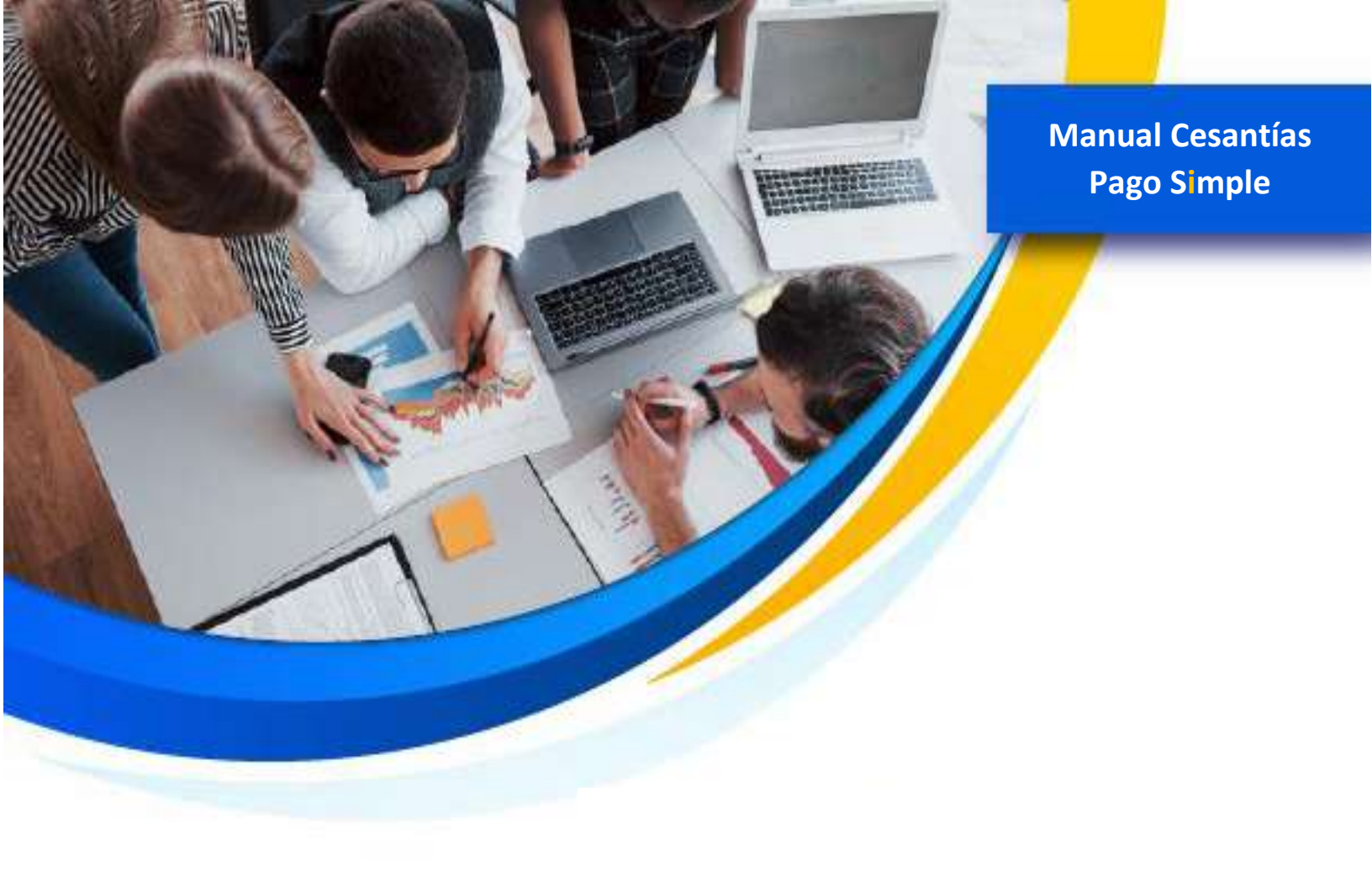

# **Cesantías Simple**

Manual de usuario

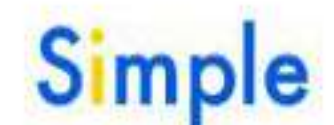

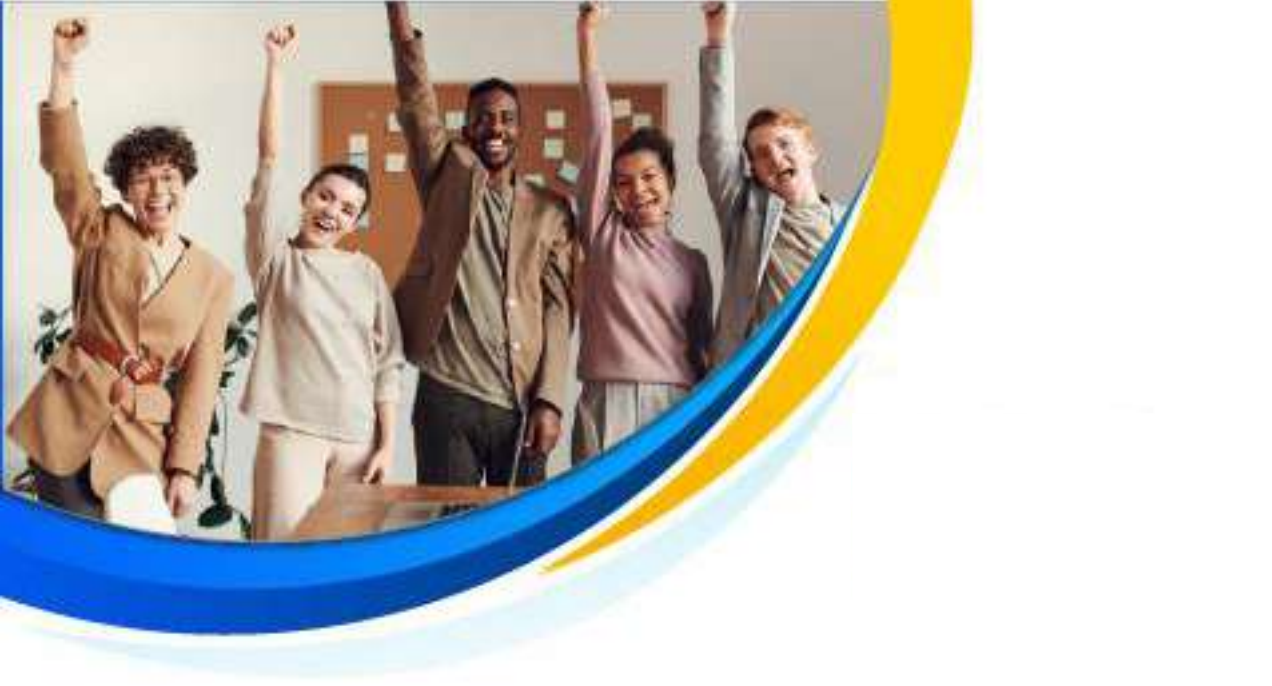

### Contenido

| 1. Registro en el sistema                           | 3  |
|-----------------------------------------------------|----|
| 2. Autenticación en el sistema                      | 4  |
| 3. Elaboración de planillas en línea                | 5  |
| 3.1 Elaboración de planillas carga de archivo Excel | 7  |
| 3.2 Elaboración de planillas carga de archivo TXT   | 9  |
| 4. Edición de cotizantes                            | 11 |
| 5. Recuperación de planillas guardadas              | 11 |
| 6. Pago de Planillas de Cesantías                   | 12 |
| 7. Descarga de comprobantes de pago                 | 14 |
| 8. Consultas de planillas previas al pago           | 15 |
|                                                     |    |

### 1. Registro en el sistema

Si no estás registrado en el Portal Transaccional ingresa a la página Web <u>http://www.pagosimple.com</u> das clic en la opción **"Registro"** y continuar con el proceso de registro:

| 🖍 Liquida con asistencia | Solicita aquí tu planilla                                           | S Puntos de recaudo | 📕 Tu fecha de pago | HContá      | ctanos                                                                                        | <b>Q</b> ( <b>p</b> ) ( <b>m</b> ) ( <b>p</b> )                                                                    |
|--------------------------|---------------------------------------------------------------------|---------------------|--------------------|-------------|-----------------------------------------------------------------------------------------------|----------------------------------------------------------------------------------------------------|
| Simple Ger               | e Tutoriales de uso 🐱                                               | Normatividad Preg   | untas frecuentes 🤟 | Ublidades ~ | Recursos Educativos 🤟                                                                         | Togresci Rogistro                                                                                                  |
| Pila                     |                                                                     |                     |                    |             |                                                                                               |                                                                                                    |
|                          | Crea tu usuario<br>Tipo de identificación *<br>Cédula de ciudadanía | 3.                  |                    | ~           | Hola, Bie<br>Queremos hacer más sim;<br>social, por eso le invitamo:<br>Simple S.A.           | nvenido(a) a Simple S.A.<br>ble la gestión de tu planilla a seguridad<br>s a crear tu cuenta en nuestra plataforma |
|                          | Número de identificación<br>Número identificación                   | r*<br>1             |                    |             | <ol> <li>Crear tu usuario</li> <li>Crear tu clave</li> <li>Finalmente, crear tu ap</li> </ol> | ortante                                                                                                    |
|                          | Correo electrónico *<br>Correo elecrónico                           |                     |                    |             |                                                                                               |                                                                                                    |
|                          | Clave*                                                              |                     | 4 3 1<br>5 0 6     | ]<br>]      |                                                                                               |                                                                                                    |
|                          | Confirmar clave "                                                   |                     | 7 8 2              | ]           |                                                                                               |                                                                                                    |

Una vez ingreses al aplicativo <u>www.pagosimple.com</u> puedes dirigirte a las funcionalidades de Cesantías desde el menú Izquierdo, módulo "Más Servicios" Opción "**Cesantías**". Recuerda habilitar las ventanas emergentes de tu navegador para un mayor funcionamiento de la plataforma.

| > | Administración de datos del<br>aportante |
|---|------------------------------------------|
| > | Administración de datos de usuario       |
| > | Autoliquidación de aportes               |
| > | Consultas previas al pago                |
| • | Consultas postpago                       |
| + | Informes de seguimiento                  |
| ÷ | Informes tributarios                     |
| ÷ | Aportes de terceros                      |
|   |                                          |

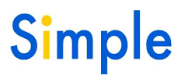

Otra opción para ingresar es a través de la página Web <u>http://www.pagosimple.com</u> das clic en la opción Servicios en la parte inferior y luego selecciona el botón: Cesantías:

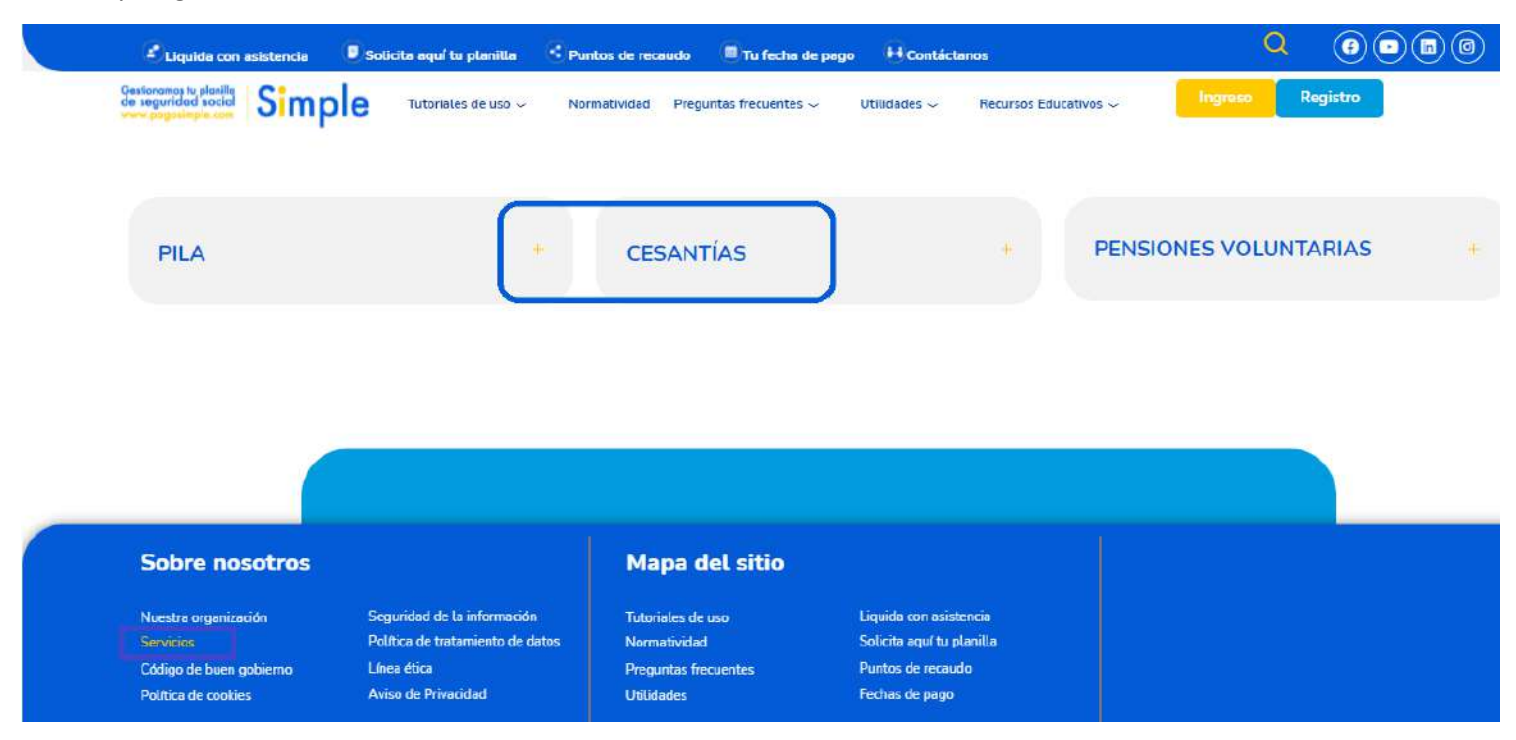

#### 2. Autenticación en el sistema

Si ya estás registrado utiliza el mismo usuario y clave que usas para ingresar a la Plataforma Transaccional de seguridad social integral (PILA). Cuando ingreses a <u>www.pagosimple.com</u> - Cesantías y estés autenticado:

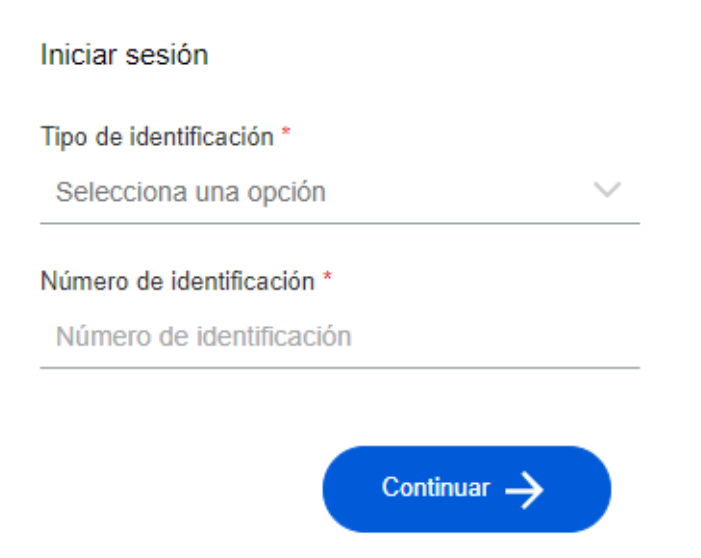

### 3. Elaboración de planillas en línea

Para liquidar una planilla de Cesantías dirígete al módulo *Pago integrado de Cesantías* una vez autenticado. Para digitar una planilla en Línea dentro de la opción "**Pago Integrado de Cesantías**" selecciona "**Elaborar planilla**". Antes de crear la planilla podrás visualizar los Datos del Aportante y seleccionar los datos de la Planilla. Por defecto, el sistema dispone el último periodo de cotización. Puedes importar los datos de tus trabajadores desde la última planilla pagada de PILA en <u>www.pagosimple.com</u> para el período de cotización elegido si deseas aplicar un solo fondo a todos los cotizantes a importar; o para todos los que vayas a digitar un fondo específico, elige la segunda opción y luego elige el fondo.

- ✓ Año causado de cesantías: ingresa el periodo a liquidar
- Deseas generar la planilla de cesantías con los datos reportados en tu última autoliquidación de Pila del año seleccionado? SI / No
- ✓ Deseas que las cesantías de todos los empleados incluidos en esta planilla sean enviadas a un solo fondo de cesantías?, elige la opción que corresponde.
- ✓ Validación de la Base de datos de Asofondos.

| /w.pagosimple                                                                                                    | .com                                               |                                   |                                        |              |             | Cesann |
|----------------------------------------------------------------------------------------------------|----------------------------------------------------|-----------------------------------|----------------------------------------|--------------|-------------|--------|
|                                                                                                    | Conectado como: RO                                 | NALD FONSECA CLAVI                | JO, Empresa: CAPACITACIONES            | SIMPLE SA, N | : 7878      | _      |
| ۵                                                                                                    | Información del aportant                           | e Cotizantes                      |                                        |              |             |        |
| Pago Integrado de<br>Cesantías                                                                                                    | Datos del aport                                    | ante                              |                                        |              |             |        |
| Elaborar planilla                                                                                                    | Nombra a razón social                              |                                   | MDIESA                                 |              |             |        |
| Envío de Archivo Unificado<br>de Cesantías                                                                                              | Tipo de documento                                  | Nit                               | Número de documento                    |              |             |        |
| Decuporat Dissilla                                                                                                    | Dirección                                          |                                   | -                                      |              |             |        |
| Guardada                                                                                                    | Ciudad                                             | Bogota D.c.                       | Número telefónico                      | 3006726008   | 3           |        |
| Consultas de cesantías                                                                                                    | Fax                                                |                                   | Email                                  | ronald.fonse | ca@pagosimp | ile.c  |
| Consultas de cesantías                                                                                                    | Datos de la plar                                   | nilla                             |                                        |              |             |        |
| o ri o 🛞                                                                                                    | Tipo de afiliación                                 |                                   |                                        |              | Dependiente |        |
| Salida Segura                                                                                                    | * Año causado de Cesar                             | ntías                             |                                        |              | 2021        | ~      |
|                                                                                                    | ¿Desea generar la plani<br>PILA del año selecciona | lla de cesantías con los o<br>do? | latos reportados en su última autoliq  | uidación de  | NO 🗸        |        |
|                                                                                                    | ¿Desea que las Cesantí<br>solo Fondo de Cesantía   | as de todos los emplead<br>s?     | os incluidos en esta planilla sean env | viadas a un  | NO 🗸        |        |
| ¿Desea realizar el reemplazo de los nombres y apellidos de los cotizantes conforme a lo registrado<br>en la base de datos de ASOFONDOS? |                                                    |                                   |                                        |              |             |        |

Al dar clic en "siguiente" podrás ver los cotizantes importados. Podrás editar uno a uno: sus fondos, días laborados, cotización y toda la información que consideres pertinente. Se debe diligenciar los siguientes campos: (\* campo Obligatorio):

- Tipo de documento\*
- Número de documento\*
- Primer nombre\*
- Segundo nombre
- Primer apellido\*
- Segundo apellido
- Salario básico\*

- Número de días trabajados\*
- Valor de las cesantías (si el campo se deja en blanco, el sistema realizará el cálculo automático del valor de las cesantías).
- Fondo de cesantías: en la lista desplegable puedes encontrar las siguientes administradoras, (Old Mutual Fondo de Cesantías, Fondo de cesantías Protección, Colfondos, Porvenir Cesantías, Fondo Nacional del Ahorro)\*

| Conectado com                                                                                                    | o: RONALD FON  | ISECA CLAVIJO | , Empresa: CAPAC                                                                                                   | CITACIONES                                           | SIMPLE SA, NI: 7878 | }              |
|----------------------------------------------------------------------------------------------------|----------------|---------------|----------------------------------------------------------------------------------------------------|------------------------------------------------------|---------------------|----------------|
| Datos del c                                                                                                    | otizante       | _             |                                                                                                    |                                                      |                     |                |
| * Tipo de<br>documento<br>* Primer nombre<br>* Primer apellido<br>* Salario base<br>Valor de las<br>cesantías<br>Agregar | Cédula de Ciud | ladanía       | <ul> <li>* Número de<br/>Segundo no<br/>Segundo ap<br/>* Número de<br/>trabajados</li> <li>* Fondo de o</li> </ul> | e documento<br>mbre<br>ellido<br>e días<br>cesantías | 360                 | ✓              |
| Cotizantes                                                                                                    | Buscar         |               |                                                                                                    |                                                      |                     |                |
| # Tipo de Doc                                                                                                    | # Documento    | Nombres       | Apellidos                                                                                                    |                                                      | Fondo               | Días Tra       |
|                                                                                                    |                |               |                                                                                                    |                                                      |                     |                |
|                                                                                                    |                | e 😽 Pági      | na <mark>1 de 1</mark> 🕨                                                                                           | > > 10 🗸                                             | Sin registr         | os que mostrar |
|                                                                                                    |                | Guardar       | Anterior                                                                                                    | Pagar                                                |                     |                |

### 3.1 Elaboración de planillas carga de archivo Excel

Debes ingresar a través del módulo "Pago Integrado de Cesantías" en la opción "Envío de Archivo Unificado de Cesantías". Para cargar un archivo dentro de la opción "Pago Integrado de Cesantías" selecciona "Envió de Archivo Unificado de Cesantías".

| Pago Integrado de                          | Información del aportant                                                                                                    | e Cotizantes                    |                     |                                                                  |  |  |  |  |  |  |
|--------------------------------------------|----------------------------------------------------------------------------------------------------|---------------------------------|---------------------|------------------------------------------------------------------|--|--|--|--|--|--|
| Cesantías                                  | Datos del aport                                                                                                    | ante                            |                     |                                                                  |  |  |  |  |  |  |
| Elaborar planilla                          | Nombre o razón social CAPACITACIONES SIMPLE SA                                                                                                    |                                 |                     |                                                                  |  |  |  |  |  |  |
| Envio de Archivo Unificado<br>de Cesantías | Tipo de documento                                                                                                    | Nit                             | Número de documento | 7878                                                             |  |  |  |  |  |  |
| Decunerar Dianilla                         | Dirección                                                                                                    | CL 98 #22 - 74                  |                     |                                                                  |  |  |  |  |  |  |
| Guardada                                   | Ciudad                                                                                                    | Bogota D.c.                     | Número telefónico   | 3006726008                                                       |  |  |  |  |  |  |
|                                            | Fax                                                                                                    |                                 | Email               | ronald.fonseca@pagosimple.c                                      |  |  |  |  |  |  |
| Consultas de cesantías                     |                                                                                                    |                                 |                     |                                                                  |  |  |  |  |  |  |
| Salida Segura                              | Datos de la planilla         Tipo de afiliación       Dependiente         * Año causado de Cesantías       2021 •         ¿Desea que las Cesantías de todos los empleados incluidos en esta planilla sean enviadas a un solo Fondo de Cesantías?       NO •         ¿Desea realizar el reemplazo de los nombres y apellidos de los cotizantes conforme a lo registrado en la base de datos de ASOFONDOS?       SI • |                                 |                     |                                                                  |  |  |  |  |  |  |
|                                            | Cargar archivo                                                                                                    |                                 |                     |                                                                  |  |  |  |  |  |  |
|                                            | * Archivo Selecciona                                                                                                    | ar archivo Ningún archivo selec | ccionado Cargar Ex  | ormatos disponibles:<br>(cel 97 - 2003 (XLS) y Texto Plano<br>(T |  |  |  |  |  |  |
|                                            |                                                                                                    |                                 |                     |                                                                  |  |  |  |  |  |  |

En la parte inferior de la ventana haz clic en la casilla "Seleccionar archivo". Antes de cargar el archivo debes verifica que cumples con el formato y estructura definida que se resalta en la imagen. Podrás cargar un Excel versión 97-2003 (.xls) sin encabezado con la siguiente estructura y campos:

- Deberá guardar el archivo con Extensión .XLS (Versión MS Excel 97-2003).
- El formato en Excel **no** debe incluir: datos del aportante, la primera fila con encabezado (títulos de cada columna).
- Los datos de los cotizantes deben registrarse desde la primera fila.
- Todos los registros deben estar en una única hoja del libro de Excel.
- Los campos en Excel están organizados en columnas ordenado según la siguiente estructura:

| Columna | Encabezado                             | Posible Valor                                                                                                    | Características                                                                                      |
|---------|----------------------------------------|----------------------------------------------------------------------------------------------------|----------------------------------------------------------------------------------------------------|
| A       | Tipo de identificación<br>del empleado | CC: Cédula de ciudadanía<br>CE: Cédula de extranjería<br>TI: Tarjeta de identidad<br>PA: Pasaporte<br>CD: Carnet diplomático<br>SC: Salvoconducto de permanencia<br>PE: Permiso especial de Permanencia<br>PT: Permiso temporal | Campo obligatorio, lo suministra el aportante, tipo de<br>identificación del empleado, 2 caracteres. |

| Columna | Encabezado                                  | Posible Valor                        | Caracte                                                                                                    | Características                                                                                  |  |  |  |
|---------|---------------------------------------------|--------------------------------------|----------------------------------------------------------------------------------------------------|--------------------------------------------------------------------------------------------------|--|--|--|
| В       | Número de<br>identificación del<br>empleado | Campo Numérico                       | Número<br>comas)                                                                                                    | o de identificación del empleado (Sin puntos ni<br>es un campo obligatorio, 15 caracteres máximo |  |  |  |
| С       | Primer apellido                             | Campo Alfabético                     | Primer Apellido del Empleado Campo obligatorio - Hasta<br>20 caracteres                                                                                                    |                                                                                                  |  |  |  |
| D       | Segundo apellido                            | Campo Alfabético                     | Segund<br>20 cara                                                                                                    | o Apellido del Empleado Campo Opcional - Hasta<br>cteres                                         |  |  |  |
| E       | Primer nombre                               | Campo Alfabético                     | Primer<br>20 cara                                                                                                    | Nombre del Empleado Campo obligatorio - Hasta<br>cteres                                          |  |  |  |
| F       | Segundo nombre                              | Campo Alfabético                     | Segund<br>20 cara                                                                                                    | o Nombre del Empleado Campo Opcional -Hasta<br>cteres                                            |  |  |  |
|         |                                             |                                      | Código                                                                                                    | Fondo de Cesantías                                                                               |  |  |  |
|         |                                             |                                      | 02                                                                                                    | Protección                                                                                       |  |  |  |
| G       | Código del Fondo de                         | Campo Numérico dos dígitos de Fondos | 03                                                                                                    | Porvenir                                                                                         |  |  |  |
| 6       | Cesantías                                   | habilitados                          | 10                                                                                                    | Colfondos                                                                                        |  |  |  |
|         |                                             |                                      | 15                                                                                                    | Fondo Nacional del Ahorro (FNA)                                                                  |  |  |  |
|         |                                             |                                      | 19                                                                                                    | Old Mutual (Antes Skandia)                                                                       |  |  |  |
| н       | Número de días<br>laborados                 | Campo Numérico                       | Días base liquidación, sin puntos, ni comas, ni decimales.<br>Mínimo 1 máximo 360                                                                                                    |                                                                                                  |  |  |  |
| I       | Salario Base                                | Campo Numérico                       | Salario base de cotización, es un campo obligatorio y<br>contiene máximo hasta 13 caracteres, sin puntos, ni<br>comas, ni decimales.                                                                                                    |                                                                                                  |  |  |  |
| J       | Valor cesantías                             | Campo Numérico                       | Valor Por Cotizar por cesantías Campo obligatorio.<br>Permite hasta 13 caracteres, Sin puntos, ni comas, ni<br>decimales. El valor mínimo del recaudo debe ser de un (1)<br>día de un (1) SMLMV (Salario Mínimo Legal Vigente) por<br>concepto de Cesantías. Las cesantías se calculan según la<br>fórmula: Salario básico * (días trabajados / 360). Sin<br>embargo, en este campo el aportante puede especificar<br>un valor diferente y no se harán cálculos automáticos de<br>este valor. |                                                                                                  |  |  |  |
| к       | Dirección de<br>residencia del<br>empleado  | Dirección de residencia del empleado | Corresp                                                                                                    | oonde a la dirección de residencia del trabajador                                                |  |  |  |
| L       | Código del<br>Departamento                  | Campo Numérico                       | Corresp                                                                                                    | oonde al código de acuerdo con listado del DANE                                                  |  |  |  |
| М       | Código del Municipio                        | Campo Numérico                       | Corresp                                                                                                    | oonde al código de acuerdo con listado del DANE                                                  |  |  |  |
| N       | Teléfono fijo del<br>empleado               | Campo Numérico                       | Sólo admite 7 números                                                                                                    |                                                                                                  |  |  |  |

| Columna | Encabezado                         | Posible Valor      | Características                                                                                                    |  |  |  |
|---------|------------------------------------|--------------------|----------------------------------------------------------------------------------------------------|--|--|--|
| 0       | Correo electrónico<br>del empleado | Campo Alfanumérico | Correo electrónico del empleado: pueden contener letras<br>(A-Z), números (0-9), guiones (-), guiones bajos (_),<br>apóstrofes (') y puntos (.). El Símbolo indicador debe ser<br>el carácter especial @ El nombre del dominio debe estar<br>formado por letras (a-z), y números del (0-9). También es<br>válido el guion (-), pero no podrá estar situado como<br>último ni como primer carácter del dominio. |  |  |  |
| Р       | Fecha de ingreso del<br>empleado   | Campo fecha        | Formato AAAA-MM-DD                                                                                                    |  |  |  |

### Ejemplo archivo excel diligenciado:

| Α                    | В                      | С                  | D                   | E                | F                 | G               | Н                 | I               | J                  | К                                          | L                      | М                   | N                                | 0                     | Р                                      |
|----------------------|------------------------|--------------------|---------------------|------------------|-------------------|-----------------|-------------------|-----------------|--------------------|--------------------------------------------|------------------------|---------------------|----------------------------------|-----------------------|----------------------------------------|
| Tipo de<br>documento | Número de<br>documento | Primer<br>apellido | Segundo<br>apellido | Primer<br>nombre | Segundo<br>nombre | Código<br>fondo | Días<br>laborados | Salario<br>Base | Valor<br>cesantías | Dirección<br>Residencia<br>del<br>empleado | Código<br>departamento | Código<br>municipio | Teléfono<br>fijo del<br>empleado | Correo<br>electrónico | Fecha de<br>ingreso<br>del<br>empleado |

| Α  | В        | С       | D       | E       | F       | G  | н   | I.     | J      | К         | L  | М   | N       | 0                  | Р          |
|----|----------|---------|---------|---------|---------|----|-----|--------|--------|-----------|----|-----|---------|--------------------|------------|
| CC | 8948484  | PRUEBAS | PRUEBAS | PRUEBAS | PRUEBAS | 19 | 360 | 863657 | 863657 | CL 2 4-5  | 05 | 001 | 1234567 | aaaa@prueba.com.co | 2020-02-03 |
| CC | 43751454 | PRUEBAS | PRUEBAS | PRUEBAS | PRUEBAS | 15 | 360 | 797304 | 797304 | CL 2 88-5 | 05 | 001 | 1234567 | aaaa@prueba.com.co | 2020-02-03 |

### 3.2 Elaboración de planillas carga de archivo TXT

Podrás cargar un archivo plano o TXT sin encabezado; los campos deben estar organizados por posiciones y ordenados según la siguiente estructura:

| Campo | Longitud | Posi    | ción  | Tino | Doscrinción                                  | Validación y origan de los datos                                                                                                    |  |  |  |
|-------|----------|---------|-------|------|----------------------------------------------|----------------------------------------------------------------------------------------------------|--|--|--|
| Campo | Longituu | Inicial | Final | про  | Description                                  | Valuación y ongen de los datos                                                                                                    |  |  |  |
| 1     | 2        | 1       | 2     | N    | Tipo de registro                             | Campo obligatorio, siempre debe ser 02                                                                                                    |  |  |  |
| 2     | 5        | 3       | 7     | N    | Secuencia                                    | Obligatorio. El aportante debe reportarlo en caso de que<br>datos se suban en archivos planos. Debe iniciar en 00001<br>ser secuencial para el resto de los registros.                                                                                                    |  |  |  |
| 3     | 2        | 8       | 9     | A    | Tipo de documento<br>del cotizante           | Campo obligatorio, lo suministra el aportante, validado<br>contra la siguiente lista:<br>CC: Cédula de ciudadanía<br>CE: Cédula de extranjería<br>TI: Tarjeta de identidad<br>PA: Pasaporte<br>CD: Carnet diplomático<br>SC: Salvoconducto de permanencia<br>PE: Permiso especial de Permanencia |  |  |  |
| 4     | 16       | 10      | 25    | N    | Número de<br>identificación del<br>cotizante | Obligatorio. Lo suministra el aportante. Alineado a la derecha relleno de ceros hasta completar la longitud.                                                                                                    |  |  |  |

| Campo | Longitud | Pos     | ición | Tipo | Descrinción                                                      | Validación y origen de los datos                                                                                                    |
|-------|----------|---------|-------|------|------------------------------------------------------------------|----------------------------------------------------------------------------------------------------|
| cumpo | Longituu | Inicial | Final | npo  | Description                                                      |                                                                                                    |
| 5     | 20       | 26      | 45    | A    | Primer apellido                                                  | Obligatorio. Lo suministra el aportante.                                                                                                    |
| 6     | 20       | 46      | 65    | А    | Segundo apellido                                                 | Lo suministra el aportante.                                                                                                    |
| 7     | 20       | 66      | 85    | А    | Primer nombre                                                    | Obligatorio. Lo suministra el aportante.                                                                                                    |
| 8     | 20       | 86      | 105   | А    | Segundo nombre                                                   | Lo suministra el aportante.                                                                                                    |
| 9     | 2        | 106     | 107   | N    | Código del Fondo de<br>Cesantías al que<br>pertenece el afiliado | Campo obligatorio, lo suministra el aportante. Validado<br>contra el listado de Fondos de Cesantías registrados en el<br>sistema. Solo son válidos:<br>02 - Protección<br>03 - Porvenir<br>10 - Colfondos<br>15 - Fondo Nacional del Ahorro (FNA)<br>19 - Old Mutual (Antes Skandia)                                                                                                    |
| 10    | 3        | 108     | 110   | N    | Número de días<br>trabajados                                     | Obligatorio. Lo suministra el aportante. Permite valores<br>entre 1 y 360. Número de días sin puntos ni comas.                                                                                                    |
| 11    | 4        | 111     | 114   | Ν    | Espacio con ceros (0)                                            | Obligatorio. Debe contener ceros                                                                                                    |
| 12    | 9        | 115     | 123   | Ν    | Salario básico<br>reportado en el<br>último mes                  | Obligatorio. Lo suministra el aportante. No puede ser<br>menor de cero, ni contener comas o puntos. Corresponde al<br>último salario básico reportado en el mes de diciembre del<br>año causado de cesantías. 9 enteros, sin decimales                                                                                                    |
| 13    | 4        | 124     | 127   | N    | Espacio con ceros (0)                                            | Obligatorio. Debe contener ceros                                                                                                    |
| 14    | 9        | 128     | 136   | N    | Valor de las cesantías                                           | Obligatorio. Lo suministra el aportante. El valor mínimo del<br>recaudo debe ser de un (1) día de un (1) SMLMV del año<br>causado por concepto de cesantías. Las cesantías se<br>calculan según la fórmula: Salario básico * (días trabajados /<br>360). Sin embargo, en este campo el aportante puede<br>especificar un valor diferente y no se harán cálculos<br>automáticos de este valor. 9 enteros, sin decimales y antes<br>de cada valor deben ir 4 espacios (pueden ser rellenos con<br>ceros o en blanco) |
| 15    | 50       | 137     | 186   | CHAR | Dirección de<br>residencia del<br>empleado                       | Corresponde a la dirección de residencia del trabajador                                                                                                    |
| 16    | 2        | 187     | 188   | N    | Código<br>departamento                                           | Corresponde al código de acuerdo con listado del DANE                                                                                                    |
| 17    | 3        | 189     | 191   | N    | Código municipio                                                 | Corresponde al código de acuerdo con listado del DANE                                                                                                    |
| 18    | 7        | 192     | 198   | N    | Teléfono fijo                                                    | Sólo admite 7 números                                                                                                    |

| 19 | 50 | 199 | 248 | CHAR | Correo electrónico<br>(E-mail) Del<br>empleado | Correo electrónico del empleado: pueden contener letras<br>(A-Z), números (0-9), guiones (-), guiones bajos (_),<br>apóstrofes (') y puntos (.). El Símbolo indicador debe ser el<br>carácter especial @ El nombre del dominio debe estar<br>formado por letras (a-z), y números del (0-9). También es<br>válido el guion (-), pero no podrá estar situado como último<br>ni como primer carácter del dominio. |
|----|----|-----|-----|------|------------------------------------------------|----------------------------------------------------------------------------------------------------|
| 20 | 10 | 249 | 258 | N    | Fecha de ingreso del<br>empleado               | Formato AAAA-MM-DD                                                                                                    |

### 4. Edición de cotizantes

Al editar una planilla a través del botón "Siguiente" luego de especificar los datos de la planilla el sistema mostrará un formulario para digitar cada cotizante. Debajo del formulario te mostrará el listado de cotizantes que incluye la planilla.

| 124 | Ana Maria | -     |                                    |     |
|-----|-----------|-------|------------------------------------|-----|
|     | Ana walla | Perez | 02 - Fondo de cesantías Protección | 360 |
|     |           |       |                                    |     |
|     |           |       |                                    |     |
|     |           |       |                                    |     |
|     |           |       |                                    |     |
|     |           |       |                                    |     |
|     |           |       |                                    |     |
|     |           |       |                                    |     |
|     |           |       |                                    |     |
|     |           |       |                                    |     |
|     |           |       |                                    |     |

El listado de cotizantes dispone de las siguientes opciones para realizar con los cotizantes

**Editar Empleado:** Para editarlo selecciona el cotizante con el mouse (quedará sombreado) y da clic en el lápiz.

Eliminar Empleado: Para eliminar selecciona el cotizante con el mouse y da clic en el icono de papelera.

### 5. Recuperación de planillas guardadas

Si deseas consultar las planillas que tienes guardadas con el fin de editarlas o pagarlas, realiza el siguiente procedimiento: En el menú del lado izquierdo haz clic en la opción **Pago Integrado de Cesantías/Recuperar planilla guardada** y diligencia el número de planilla que deseas buscar.

| Inicio                                                                                                    | @ P       | Planillas guaro | ladas         |                       |                |                  |             |              |
|----------------------------------------------------------------------------------------------------|-----------|-----------------|---------------|-----------------------|----------------|------------------|-------------|--------------|
| tenticarse en el Sistema                                                                                        |           | / 🖪 🖾 1         | a 🔊 👘 💷       | uscar                 |                |                  |             |              |
| Pago Integrado de<br>Cesantias                                                                                  | 0         | # Planilla      | Año Cesantías | Tipo de Afiliación    | Fecha Guardada | Estado de la Pla | Num. Afilia | Asistida     |
| or an an an an an an an an an an an an an                                                                       |           | 880000019820    | 2015          | Dependiente           | 2015-10-26     | Guardada         | 1           | No           |
| Elaborar plani                                                                                                  | 4a 🕴      | 880000019818    | 2015          | Dependiente           | 2015-10-26     | Guardada         | 1           | No           |
| Recuperar Plani                                                                                                 | lla       |                 |               |                       |                |                  |             |              |
| Recuperar Plani<br>Guarda                                                                                       | lla<br>da |                 |               |                       |                |                  |             |              |
| Recuperar Plani<br>Guardar<br>Consultas de cesantías<br>pagadas                                                 | la<br>ja  |                 |               |                       |                |                  |             |              |
| Recuperar Plani<br>Guardar<br>Consultas de cesantías<br>pagadas<br>Consultas de cesantías<br>pendientes de pago | 0         |                 | -4            | Página <mark>1</mark> | de 1           | 10 💌             | Mostr       | ando 1 - 2 d |

C Editar planilla: Al dar clic en esta opción podrás ir a la opción de edición de empleados.

Validar afiliados: Esta opción te permite validar si los cotizantes reportados en la planilla seleccionada se encuentran en otra de las planillas guardadas o pagadas.

Exportar a Excel: Al seleccionar esta opción, podrás ver la planilla seleccionada en formato Excel para realizar las validaciones o modificaciones que requieras. Si realizaste algún cambio a la información reportada, puedes cargar este archivo en la opción Pago Integrado de Cesantías/Envío de archivo unificado de cesantías.

igentication elemente elemente

### 6. Pago de Planillas de Cesantías

Para las planillas guardadas podrás realizar el pago por medio electrónico usando el **Botón PSE** (pago de Servicios **Electrónicos).** Una Vez culminado el proceso de liquidación de los empleados, debes selecciona el botón "Enviar" que se encuentra en la parte inferior de la vista:

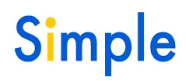

### Simple www.pagosimple.com

| Elaborar planilla       Image: Second Second S | Afilia: Asi   |
|----------------------------------------------------------------------------------------------------|---------------|
| Envío de Archivo Unificado de Cesantías       # Planilla       Año Cesantías       Tipo de Afiliación       Fecha Guardada       Estado de la Plar       Num         Recuperar Planilla       +       880200711455       2020       Dependiente       2021-02-16       Guardada       1         +       880300711449       2020       Dependiente       2021-02-16       Guardada       1         +       880300691973       2020       Dependiente       2021-02-08       Guardada       1                                                                                                    | Afilia( Asi   |
| Recuperar Planilla<br>Guardada         +         880200711455         2020         Dependiente         2021-02-16         Guardada         1           +         880300711449         2020         Dependiente         2021-02-16         Guardada         1           +         880300691973         2020         Dependiente         2021-02-08         Guardada         1                                                                                                    |               |
| Recuperar Planilla<br>Guardada         +         880300711449         2020         Dependiente         2021-02-16         Guardada         1           +         880300691973         2020         Dependiente         2021-02-08         Guardada         1                                                                                                    | No            |
| + 880300691973 2020 Dependiente 2021-02-08 Guardada 1                                                                                                    | No            |
|                                                                                                    | No            |
| Consultas de cesantías pagadas + 880200681882 2016 Dependiente 2020-03-20 Guardada 1                                                                                                    | No            |
| Consultas de cesantías                                                                                                    |               |
| perdenies de pago                                                                                                    |               |
| Salida Segura Página 1 de 1 🕞 🖬 10 🗸 Mostr                                                                                                    | indo 1 - 4 de |

Luego de seleccionar la planilla y hacer clic en el botón "Enviar", el sistema mostrará un resumen de la planillas y el botón PSE para realizar el pago:

| Pago Integrado de                            | ۲ | Detalles de Planil     | a #: 88             | 0200711455                                    |                     |                      |                                 |
|----------------------------------------------|---|------------------------|---------------------|-----------------------------------------------|---------------------|----------------------|---------------------------------|
| Cesantias                                    |   | Señor Aportante: Rec   | uerde qu            | e si usted pertenece al régimen de            | la ley 50 e         | n Cesantías, debe re | alizar sus aportes d            |
| Consultas de cesantías<br>pagadas            | ۲ | del Fondo de Cesanti   | ectamer<br>as selec | te en su fondo de Cesantias. Para<br>cionado. | mayor into          | macion comunicarse   | a las líneas de ate             |
| Consultas de cesantías<br>pendientes de pago | ۲ |                        | Código              | Nombre del Fondo                              | Número<br>Afiliados | Valor Cesantías      | Realizar el pago<br>mediante el |
| Salida Segura                                | ۲ | PROTECCION<br>Economia | 02                  | Fondo de cesantías Protección                 | 1                   | S 1.000.000          | proveedor de servicios PSE.     |
|                                              |   |                        |                     | Total                                         | 1                   | \$ 1.000.000         | -<br>nsp                        |
|                                              |   |                        |                     |                                               | Des                 | scargar totales 🔽    | PDC                             |
|                                              |   |                        |                     |                                               |                     |                      |                                 |
|                                              |   |                        |                     | Regresar                                      | - 2                 |                      |                                 |

### 7. Descarga de comprobantes de pago

Una vez efectuado el pago de las cesantías a través de Simple SA, podrás generar informes filtrados por fondo de cesantías, por afiliado o con la información consolidada.

#### Informe de cesantías por fondo

- Selecciona el fondo de cesantías para el que deseas generar el informe.
- Selecciona la planilla pagada para la que deseas generar el comprobante.
- Selecciona el formato con el cual deseas generar la información: Excel o PDF.

| Ø                                            | Fondo de cesantías    | - ~                                                                                            |        |                   |          |
|----------------------------------------------|-----------------------|------------------------------------------------------------------------------------------------|--------|-------------------|----------|
| Consultas de cesantías pagadas               |                       | 05 Fondo de cesantías Horizonte                                                                |        |                   |          |
| Informe de pago de                           | Planillas             | 19 Old Mutual Fondo de cesantias<br>02 Fondo de cesantías Protección                           |        |                   |          |
| Informe de pago de<br>cesantías por afiliado | # Planilla Fondo Cesa | 10 Colfondos S.A.<br>08 Cesantías ING<br>03 Porvenir cesantías<br>15 Forda Norices I del Abres | a Pago | Tipo Afiliación   | Asisti   |
| Informe de pago de<br>cesantías completo     |                       | 15 Fondo Nacional del Anorro                                                                   | 1      |                   |          |
| Consultas de cesantías<br>pendientes de pago |                       |                                                                                                |        |                   |          |
| Salida Segura                                |                       |                                                                                                |        |                   |          |
|                                              | 1                     | Página 1 de 1 Do D 1                                                                           | •      | Sin registros que | e mostra |

### Informe de cesantías por afiliado

En el menú del lado izquierdo has clic en el módulo Consulta de cesantías pagadas/Informe de pago de cesantías por afiliado.

- En la parte superior digita el documento de identificación del cotizante para el que desees generar el informe. También puedes adicionar más cotizantes para generar el informe para varios afiliados haciendo clic en la opción **Agregar afiliado**. Si deseas eliminar alguno de los documentos presiona **Borrar Fila**.
- Selecciona la planilla pagada para la que deseas generar el comprobante.
- Has clic en Consultar.

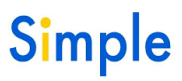

| Inicio                                       | Cesandas rag          | auas                                     |           |                    |                |                          |               |
|----------------------------------------------|-----------------------|------------------------------------------|-----------|--------------------|----------------|--------------------------|---------------|
| Autenticarse en el Sistema                   | Seleccione una opción | si desea generar el c                    | omproban  | te para un afiliad | o o un grupo d | e ellos.                 |               |
| Pago Integrado de<br>Cesantías               | Ingreso Manual        | Agregar Afiliado<br>Documento<br>usuario | CC 💌      | 12345              | 0              |                          |               |
| Consultas de cesantías @<br>pagadas          | 🖲 Descarga Masiva     |                                          | A 0000    | Examinar           | Ayuda fo       | ormato                   |               |
| Informe de pago de<br>cesantías por fondo    |                       |                                          |           |                    |                |                          |               |
| Informe de pago de<br>cesantías por afiliado | Planillas             |                                          |           | telos an           |                | No. of the second second | 45544.0000    |
| Informe de pago de                           | # Planiila            | Fondo Cesantias                          | 1)<br>1   | Año Gesantías      | Fecha Pago     | Tipo Afiliación          | Asistida      |
| cesantías completo                           | 880000019819 02 - F   | Fondo de cesantías Pr                    | rotección | 2015               | 2015-10-26     | Dependiente              | No            |
| Consultas de cesantías<br>pendientes de pago |                       |                                          |           |                    |                |                          |               |
| Salida Segura 🎱                              |                       |                                          |           |                    |                |                          |               |
|                                              |                       |                                          |           |                    |                |                          |               |
|                                              |                       | 17.1                                     | a Página  | a 1 de 1           | 5 (B) 10 💌     | Mostra                   | ando 1 - 1 de |
|                                              |                       |                                          |           |                    |                |                          |               |
|                                              |                       |                                          | ſ         | Consultar          |                |                          |               |

#### Informe de pago de cesantías completo

Genera este informe si requieres visualizar de forma consolidada la información de todas las planillas canceladas a través SIMPLE: En el menú del lado izquierdo has clic en el módulo Consulta de cesantías pagadas/Informe de pago de cesantías completo. Selecciona la planilla para la que deseas generar el informe.

- ✓ Genera el informe haciendo clic en Consultar.
- ✓ El informe se generará en un documento PDF o Excel.
- ✓ Dar clic en Consulta

| Inicio                                                                                                    | Listado de pa | gos           |                             |                 |                   |
|----------------------------------------------------------------------------------------------------|---------------|---------------|-----------------------------|-----------------|-------------------|
| autenticarse en el Sistema                                                                                                    | ld Planilla   | Año Cesantias | Fecha Pago                  | Tipo Afiliación | Asistida          |
| Pago Integrado de<br>Cesantías                                                                                                    | 880000019819  | 2015          | 2015-10-26                  | Dependiente     | No                |
| Consultas de cesantías Ø<br>pagadas                                                                                                   |               |               |                             |                 |                   |
|                                                                                                    |               |               |                             |                 |                   |
| Informe de pago de<br>cesantías por fondo                                                                                             |               |               |                             |                 |                   |
| Informe de pago de<br>cesantías por fondo<br>Informe de pago de<br>cesantías por afiliado                                             |               | 10.100        | Pánina de                   |                 | Mostrando 1 - 1 c |
| Informe de pago de<br>cesantías por fondo<br>Informe de pago de<br>cesantías por afiliado<br>Informe de pago de<br>cesantías completo |               | 10.00         | Página <mark>1 de</mark> de | 1 10 💌          | Mostrando 1 - 1 d |
| Informe de pago de<br>cesantías por fondo<br>Informe de pago de<br>cesantías por afiliado<br>Informe de pago de<br>cesantías completo |               | Consulta      | Página 1 de<br>Ir Excel 🗐 🔵 | 1 👓 👓 💶         | Mostrando 1 - 1 ( |

#### 8. Consultas de planillas previas al pago

Antes de efectuar el pago de las cesantías a través de Simple SA, podrás generar informes filtrados por fondo de cesantías, por afiliado o con la información consolidada.

#### Informe de cesantías por fondo:

En el menú del lado izquierdo has clic en la opción Consulta de cesantías pendientes de pago/Informe de pago de cesantías por fondo.

Simple

✓ Selecciona el fondo de cesantías para el que deseas generar el informe.

- ✓ Selecciona la planilla pagada para la que deseas generar el comprobante.
- ✓ Seleccione el formato con el cual deseas generar la información: Excel o PDF.

| utenticarse en el Sistema            | Fondo de cesan | tías                    | 02 Fondo de                                                | cesantías Pr                            | rotección 💌                |               |                |
|--------------------------------------|----------------|-------------------------|------------------------------------------------------------|-----------------------------------------|----------------------------|---------------|----------------|
| Pago Integrado de Cesantías          | Planillas      |                         | 19 Old Mutur<br>02 Fondo de<br>10 Colfondos<br>03 Popuento | al Fondo de c<br>cesantias Pr<br>s S.A. | esantías<br>rotección      |               |                |
| Consultas de cesantías pagadas       | # Planilla     | Fondo Cesar             | 15 Fondo Na                                                | cional del Ah                           | iorro<br>iun i esna odarda | Tipo Planilla | Asistida       |
| Consultas de cesantías               | 880000019821   | 02 - Fondo de cesantía: | s Protección                                               | 2015                                    | 2015-10-26                 | Dependiente   | No             |
| pendientes de pago                   | 880000019820   | 02 - Fondo de cesantías | s Protección                                               | 2015                                    | 2015-10-26                 | Dependiente   | No             |
| Informe de cesantías por<br>fondo    | 880000019818   | 02 - Fondo de cesantía: | s Protección                                               | 2015                                    | 2015-10-26                 | Dependiente   | No             |
| Informe de cesantías por<br>afiliado |                |                         |                                                            |                                         |                            |               |                |
| Informe de cesantías<br>completo     |                |                         | Dá-ire                                                     |                                         |                            | 10000         |                |
| Salida Segura                        |                | 6                       | ragina                                                     | 1 QE I                                  | 10                         | MOS           | lando 11- 3 de |

#### Informe de cesantías por afiliado

En el menú del lado izquierdo has clic en la opción Consulta de cesantías pendientes de pago /Informe de pago de cesantías por afiliado.

- En la parte superior digita el documento de identificación del cotizante para el que deseas generar el informe.
   También puedes adicionar más cotizantes para generar el informe para varios afiliados haciendo clic en la opción Agregar afiliado. Si deseas eliminar alguno de los documentos presiona Borrar Fila.
- ✓ Selecciona la planilla pagada para la que deseas generar el comprobante.
- ✓ Has clic en Consultar.

| Cada temporada la ápica.     Cada temporada la ápica.     Cada tempor | Pago Integrado de<br>Cesantias<br>Consultas de cesantias<br>pagadas<br>Consultas de cesantias<br>pendientes de pago | Seleccione una      Ingreso Mar     O Descarga M                                      | oppión si desea generar el comproban<br>a Agregar Afiliado<br>Documento<br>usuario<br>CC<br>asiva                                                                               | te para un afiliado<br>12345<br>Examinar.                      | o o un grupo d                                                                     | e ellos.<br>prmato                                                                       |                                  |   | cesantias a través de e<br>medio está disponible en oz<br>Temporada de Cesant<br>iniciando en Diciembre ha<br>el 31 de Marzo siguier<br>Después de est fecha po<br>dirigirse a cada uno de<br>fondos a realizar dicho pago<br>Después del 31 de Marzo |
|----------------------------------------------------------------------------------------------------|----------------------------------------------------------------------------------------------------|---------------------------------------------------------------------------------------|----------------------------------------------------------------------------------------------------|----------------------------------------------------------------|------------------------------------------------------------------------------------|------------------------------------------------------------------------------------------|----------------------------------|---|----------------------------------------------------------------------------------------------------|
| Planilias         # Planilias       Fondo Cesantías Protección       2015       2015-10-28       Dependiente       No         # Planilia       Fondo Cesantías Protección       2015       2015-10-28       Dependiente       No       Asistida         880000010821       10 - Coltondos S.A.       2015       2015-10-28       Dependiente       No       En       PAGOSIMPLE Cesantías         880000010821       10 - Coltondos S.A.       2015       2015-10-28       Dependiente       No       En       PAGOSIMPLE Cesantías       En       PAGOSIMPLE Cesantías       Dependiente       No       En       PAGOSIMPLE Cesantías       En       PAGOSIMPLE Cesantías       Dependiente       No       En       PAGOSIMPLE Cesantías       Dependiente       No       En       PAGOSIMPLE Cesantías       Dependiente       No       En       PAGOSIMPLE Cesantías       En       PAGOSIMPLE Cesantías       Dependiente       No       En       PAGOSIMPLE Cesantías       Dependiente       No       En       PAGOSIMPLE Cesantías       En       PAGOSIMPLE Cesantías       Dependiente       No       En       PAGOSIMPLE Cesantías       En       PAGOSIMPLE Cesantías       En       PAGOSIMPLE Cesantías       Dependiente       No       En                                                                                                    | Salida Segura                                                                                                    |                                                                                       |                                                                                                    |                                                                |                                                                                    |                                                                                          |                                  |   | cada temporada la aplicad<br>continuara estando disponte                                                                                                    |
| # Planila         Fondo Cesantías         Año Cesantía reclauxit         Tipo Planilla         Asistida           880000019821         12 - Fondo de cesantías Proteoción         2015         2015-10-26         Dependiente         No           880000019821         12 - Fondo de cesantías         2015         2015-10-26         Dependiente         No           880000019821         10 - Colfondos S.A.         2015         2015-10-26         Dependiente         No           880000019821         10 - Colfondos S.A.         2015         2015-10-26         Dependiente         No           880000019821         15 - Fondo Nacional del Ahorro         2015         2015-10-26         Dependiente         No         En PAGOSIMPLE Cesant<br>liquidación y pago de cesantías y/o las de cesantías y/o las de cesantí                                                                                                    |                                                                                                    | Disculture                                                                            |                                                                                                    |                                                                |                                                                                    |                                                                                          |                                  |   | para realizar consultas                                                                                                    |
| 880000019821       02 - Fondo de cesantías Protección       2015       2015-10-26       Dependiente       No         880000019821       03 - Porvenir cesantías       2015       2015-10-26       Dependiente       No         880000019821       10 - Colfondos S.A.       2015       2015-10-26       Dependiente       No         880000019821       10 - Colfondos S.A.       2015       2015-10-26       Dependiente       No         880000019821       10 - Colfondos S.A.       2015       2015-10-26       Dependiente       No         880000019821       16 - Fondo Nacional del Ahorro       2015       2015-10-26       Dependiente       No         880000019821       19 - Old Mutual Fondo de cesantías       2015       2015-10-26       Dependiente       No         880000019821       10 - Old Mutual Fondo de cesantías       2015       2015-10-26       Dependiente       No         880000019821       10 - Old Mutual Fondo de cesantías       2015       2015-10-26       Dependiente       No                                                                                                    |                                                                                                    | Planillas                                                                             |                                                                                                    |                                                                |                                                                                    |                                                                                          |                                  | _ | para realizar consultas<br>generar comprobantes.                                                                                                    |
| 880000019821         03 - Porvenir cesantías         2015         2015-10-26         Dependiente         No           880000019821         10 - Colfondos S.A.         2015         2015-10-26         Dependiente         No           880000019821         10 - Colfondos S.A.         2015         2015-10-26         Dependiente         No           880000019821         15 - Fondo Nacional del Ahorro         2015         2015-10-26         Dependiente         No           88000019821         19 - Old Mutual Fondo de cesantías         2015         2015-10-26         Dependiente         No           880000019821         19 - Old Mutual Fondo de cesantías         2015         2015-10-26         Dependiente         No           80000019821         19 - Old Mutual Fondo de cesantías Z015         2015-10-26         Dependiente         No                                                                                                    |                                                                                                    | Planillas<br># Planilla                                                               | Fondo Cesantías                                                                                                    | Año Cesantíi I                                                 | Fecha Guarda                                                                       | Tipo Planilla                                                                            | Asistida                         | 3 | para realizar consultas<br>generar comprobantes.                                                                                                    |
| 880000019821     10 - Colfondos S.A.     2015     2015-10-26     Dependiente     No       880000019821     15 - Fondo Nacional del Ahorro     2015     2015-10-26     Dependiente     No       880000019821     19 - Old Mutual Fondo de cesantías     2015     2015-10-26     Dependiente     No       880000019821     19 - Old Mutual Fondo de cesantías     2015     2015-10-26     Dependiente     No       880000019821     02 - Fondo de cesantías     2015     2015-10-26     Dependiente     No                                                                                                    |                                                                                                    | Planillas<br># Planilla<br>880000019821                                               | Fondo Cesantías<br>02 - Fondo de cesantías Protección                                                                                                    | Año Cesantí:<br>2015                                           | Fecha Guarda<br>2015-10-26                                                         | Tipo Planilla<br>Dependiente                                                             | Asistida                         | 3 | para realizar consultas<br>generar comprobantes.                                                                                                    |
| 880000019821 15 - Fondo Nacional del Ahorro 2015 2015-10-26 Dependiente No<br>880000019821 19 - Old Mutual Fondo de cesantías 2015 2015-10-26 Dependiente No<br>880000019821 02 - Fondo de cesantías 2015 2015-10-26 Dependiente No<br>880000011820 02 - Fondo de cesantías Protección 2015 2015-10-26 Dependiente No                                                                                                    |                                                                                                    | Planillas # Planilla 880000019821 880000019821                                        | Fondo Cesantías<br>02 - Fondo de cesantías Protección<br>03 - Porvenir cesantías                                                                                                | Año Cesantí:<br>2015<br>2015                                   | Fecha Guarda<br>2015-10-26<br>2015-10-26                                           | Tipo Planilla<br>Dependiente<br>Dependiente                                              | Asistida<br>No<br>No             | 3 | para realizar consultas<br>generar comprobantes.<br>Fondos Cesantías                                                                                                    |
| 880000019821 19 - Old Mutual Fondo de cesantías 2015 2015-10-26 Dependiente No empleados para los siguien<br>880000019821 02 - Fondo de cesantías Portección 2015 2015-10-26 Dependiente No empleados para los siguien<br>Fondos:                                                                                                    |                                                                                                    | Planillas # Planilla 880000019821 880000019821 880000019821                           | Fondo Cesantías<br>02 - Fondo de cesantías Protección<br>03 - Porvenir cesantías<br>10 - Cotfondos S.A.                                                                         | Año Cesantíi<br>2015<br>2015<br>2015                           | Fecha Guard:<br>2015-10-28<br>2015-10-28<br>2015-10-28                             | Tipo Planilla<br>Dependiente<br>Dependiente<br>Dependiente                               | Asistida<br>No<br>No             | 3 | para realizar consultas<br>generar comprobantes.<br>Fondos Cesantías                                                                                                    |
| 880000019820 02 - Fondo de cesantías Protección 2015 2015-10-26 Dependiente No Empleados para los siguien                                                                                                    |                                                                                                    | Planillas # Planilla 880000019821 880000019821 880000019821 880000019821              | Fondo Cesantías<br>02 - Fondo de cesantías Protección<br>03 - Porvenir cesantías<br>10 - Coltondos S.A.<br>10 - Fondo Nacional del Ahorro                                       | Año Cesantíi<br>2015 :<br>2015 :<br>2015 :<br>2015 :           | Fecha Guard:<br>2015-10-26<br>2015-10-26<br>2015-10-26<br>2015-10-28               | Tipo Planilla<br>Dependiente<br>Dependiente<br>Dependiente<br>Dependiente                | Asistida<br>No<br>No<br>No       |   | para realizar consultas<br>generar comprobantes.<br>Fondos Cesantías<br>En PAGOSIMPLE Cesant<br>usted podrá hacer                                                                                                    |
|                                                                                                    |                                                                                                    | Planillas # Planilla 880000019821 880000019821 880000019821 880000019821 880000019821 | Fondo Cesantías<br>02 - Fondo de cesantías Protección<br>03 - Porvenir cesantías<br>10 - Coltondos S.A.<br>15 - Fondo Nacional del Ahorro<br>19 - Old Mutuel Fondo de cesantías | Año Cesantíi<br>2015 :<br>2015 :<br>2015 :<br>2015 :<br>2015 : | Fecha Guarde<br>2015-10-28<br>2015-10-28<br>2015-10-28<br>2015-10-28<br>2015-10-28 | Tipo Planilla<br>Dependiente<br>Dependiente<br>Dependiente<br>Dependiente<br>Dependiente | Asistida<br>No<br>No<br>No<br>No |   | para realizar consultas<br>generar comprobantes.<br>Fondos Cesantías<br>En PAGOSIMPLE Cesant<br>usted podrá hacer<br>liquidación y pago de<br>cesantias yío las de                                                                                    |

#### Informe de cesantías completo

Genera este informe si requieres visualizar de forma consolidada la información de todas las planillas canceladas a través de SIMPLE, en el menú del lado izquierdo has clic en la opción Consulta de cesantías pendientes de pago /Informe de cesantías completo.

- ✓ Selecciona la planilla para la que deseas generar el informe.
- ✓ Genera el informe haciendo clic en el botón **Consultar.**
- ✓ El informe se generará en un documento PDF o Excel.

| Inicio                                                                                            | ۲                                  | Listado de pa | gos           |                |               |                      |
|---------------------------------------------------------------------------------------------------|------------------------------------|---------------|---------------|----------------|---------------|----------------------|
| utenticarse en el Sistema                                                                         | ۲                                  | ld Planilla   | Año Cesantías | Fecha Guardada | Tipo Planilla | Asistida             |
| Pago Integrado de                                                                                 | ۲                                  | 880000019818  | 2015          | 2015-10-28     | Dependiente   | No                   |
| Cesantías                                                                                         |                                    | 880000019820  | 2015          | 2015-10-28     | Dependiente   | No                   |
| Consultas de cesantías<br>pagadas                                                                 | ۹                                  | 880000019821  | 2015          | 2015-10-28     | Dependiente   | No                   |
| Consultas de cesantias<br>pendientes de pago                                                      | ۲                                  |               |               |                |               |                      |
|                                                                                                   |                                    |               |               |                |               |                      |
| Informe de cesantías p<br>fon                                                                     | do                                 |               | 14.14         | Página de 1    | P2 P1 10 V    | Mostrando 1 - 3 de 3 |
| Informe de cesantías p<br>fon<br>Informe de cesantías p<br>afilia                                 | sor<br>do<br>sor<br>do             |               | 14. 0         | Página 🚺 de 1  | 10 × 10       | Mostrando 1 - 3 de   |
| Informe de cesantías p<br>fon<br>Informe de cesantías p<br>afilia<br>Informe de cesantí<br>comple | xor<br>do<br>do<br>do<br>as<br>sto |               | Consulta      | Página de 1    | nsultar PDF   | Mostrando 1 - 3 de   |